## スマートフォン(iPhoneまたはAndroid)でのフィルター表示方法

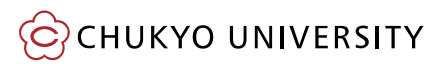

・ Safariの場合

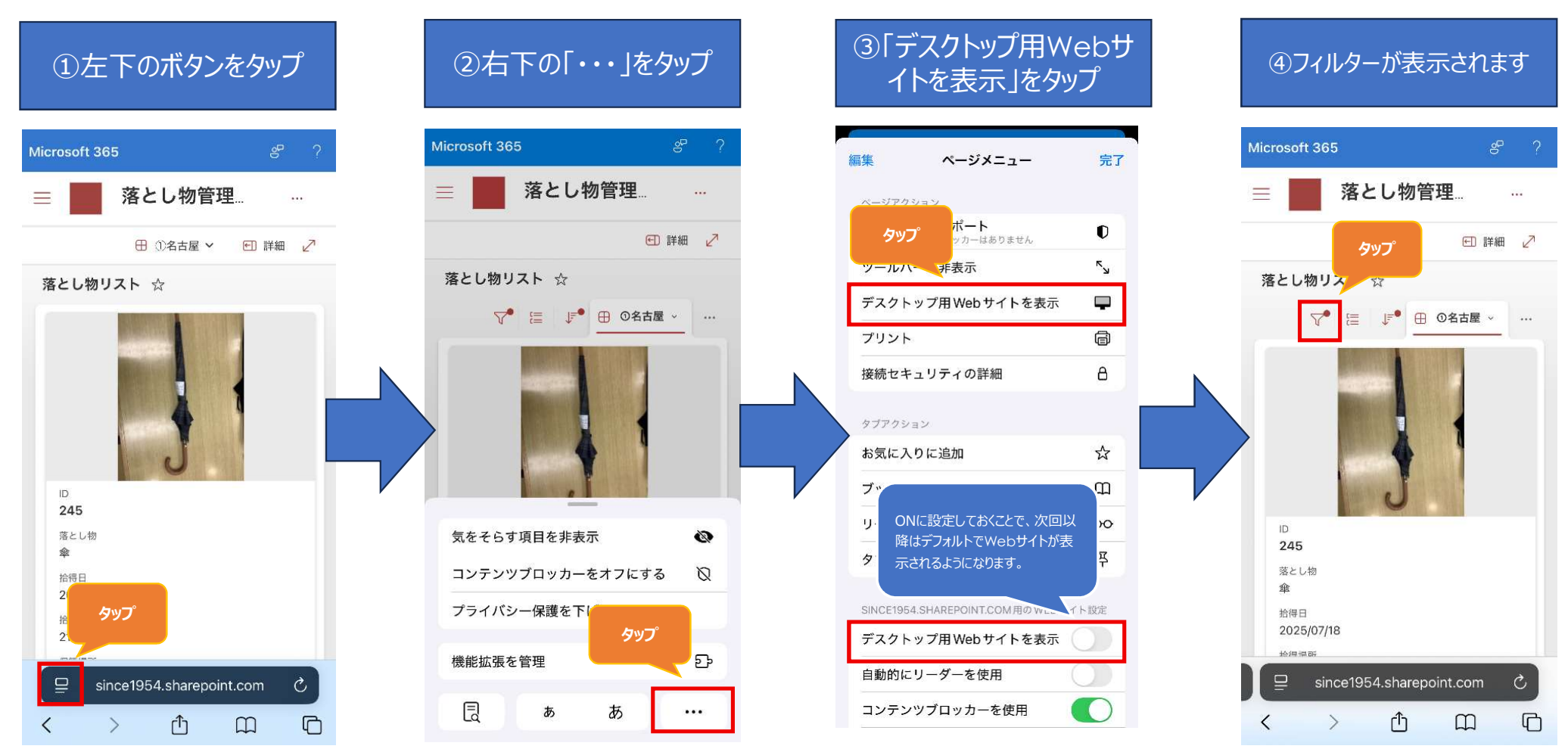

Copyright(c) 2025 CHUKYO UNIVERSITY All Rights Reserved.

## スマートフォン(iPhoneまたはAndroid)でのフィルター表示方法

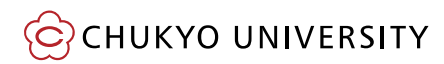

・ Chromeの場合

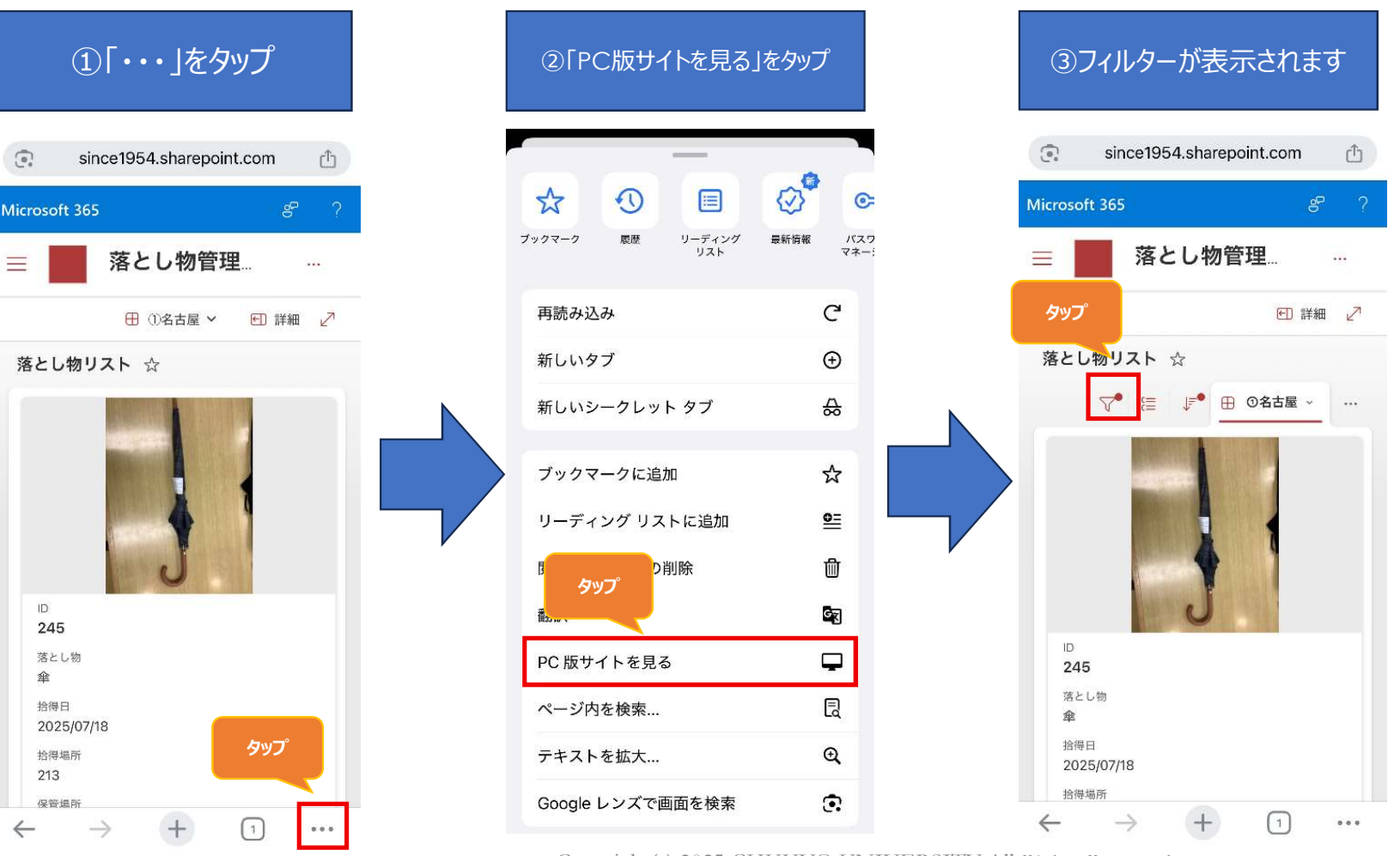

Copyright(c) 2025 CHUKYO UNIVERSITY All Rights Reserved.